# 狩猟免許更新申請 電子申請方法

令和7年5月9日時点

| 目   | 次                         |  |
|-----|---------------------------|--|
| 手約  | <b>売きの流れ2</b>             |  |
| 1   | 千葉県ホームページを開き「手続き申込」のページへ3 |  |
| 2   | 利用者登録をおこなう4               |  |
| 3   | 申請内容を入力する9                |  |
| 4   | 申請内容を確認する15               |  |
| 5   | 申込完了を確認する16               |  |
| 6   | 申込完了メールを確認する17            |  |
| 7   | 必要書類を郵送する18               |  |
| 8   | 受理通知を確認する19               |  |
| 9   | 手数料を電子納付する20              |  |
| 1 ( | ) 受講票をダウンロード・印刷する22       |  |

## 手続きの流れ

ロード・印刷する。

# (事前準備)書類を準備 ・医師の診断書(原本)又は銃所持許可証の写し ·狩猟免状(原本) を用意する。 ②メールアドレスを登録 P3-7 電子申請サービスのページからメールアドレスを登録 する。 ③受信メールから申請画面を開く メールソフトを開き、受信したメールに記載の申請画 面 URL をクリックする。 ④申請内容を入力し、申し込む P9-16 電子申請サービスのページで申請内容を入力し申込む。 ⑤申込完了メールを受信 P17 メールソフトを開き、「仮受付完了メールを受信、郵送 する書類を確認 書類の送付 P18 必要書類を郵送する。 ⑥受理通知メールを受信 P19 メールソフトを開き、「受理通知メール」 を受信の受信を確認 ⑦手数料を電子納付する P20-21 電子申請サービスの申込内容照会ページか ら電子納付をする。 受講票等をダウンロード・印刷する P23 返信文書添付ファイルを受信後、受講票等をダウン

2

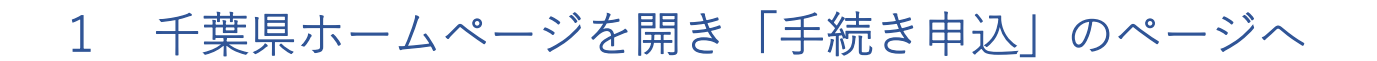

#### 1-1 千葉県ホームページ 令和7年度狩猟免許更新手続のご案内を開いてください。

リンク:https://www.pref.chiba.lg.jp/shizen/tetsuzuki/syuryo/kousin.html

#### 1-2 4(2)イ ちば電子申請サービスでの申請のリンクをクリックしてください。

<u>ホーム</u> > 環境・まちづくり > 環境 > 自然・生物保護 > <u>鳥獣対策</u> > <u>狩猟・狩猟免許など</u> > 令和7年度狩猟免許更新手続のご案内

更新日: 令和7(2025)年4月25日

昼印刷 ページ番号:15146

### 令和7年度狩猟免許更新手続のご案内

イ ちば電子申請サービスでの申請

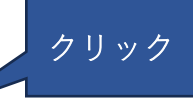

パソコン又はスマートフォンで<u>こちらのURL</u>からちば電子申請サービスのウェブサイトにアクセスし、申請を行ってください。

※電子申請の<u>マニュアル</u>はこちら

• <mark>顔写真は画像データを添付</mark>してください。

• 銃砲所持許可証を提出する方は、<mark>顔写真のあるページの写しを見開きでデータ添付</mark>してください。

2-1 「利用者登録される方はこちら」をクリックしてください。

| <b>22</b> 申請団体選択 | ☑ 申請書ダウンロード                                          |       |
|------------------|------------------------------------------------------|-------|
| ) 手続き申込          | > 申込内容照会 > 職責署名検証                                    |       |
|                  | 手続き申込                                                |       |
| 利用者ログイ           | <b>ン</b>                                             |       |
| 手続き名             |                                                      |       |
| 受付時期             |                                                      |       |
|                  | この手続きは利用者登録せずに、利用することはできません。<br>利用者登録した後、申込みをしてください。 | クリック  |
|                  | 利用者登録されるス                                            | 54256 |

※既に利用者登録をしてある場合には、「既に利用者登録がお済みの方」から ID とパスワードを入力して 2-8 に進んでください。

2-2 「利用者登録説明」を読んで「同意する」をクリックしてください

|                                                                                                    | 10 AB                                      |                                              |                          |  |
|----------------------------------------------------------------------------------------------------|--------------------------------------------|----------------------------------------------|--------------------------|--|
| 11/11日亚纲                                                                                                    | U-1-1                                      |                                              |                          |  |
|                                                                                                    |                                            | 下記の内容を必ずお                                    | 読みください。                  |  |
| 用者情報を登録した<br>た登録した情報は、<br>り返し本サービスを                                                                                                    | 場合、以後の手続きに際<br>それぞれの手続きにおい<br>ご利用される場合は、利/ | し、利用者としてログイン<br>て利用できるため、入力が<br>用者情報の登録をお勧めし | できます。<br>簡素化されます。<br>ます。 |  |
| <利用規約>                                                                                                    |                                            |                                              |                          |  |
| 間に生ずるすべての紛争については、千葉地方裁判所を第1審の専属的合意管辖裁判所とします。<br>附 則<br>この利用規約は、平成23年4月1日から施行します。<br>附 則<br>この利用規約は、平成25年4月1日から施行します。<br>別 則<br>この利用規約は、令和元年10月1日から施行します。 |                                            |                                              |                          |  |
| Bit Bil                                                                                                    | 、令和3年3月1日から施行                              | テします。                                        |                          |  |
| 附<br>則<br>この利用規約<br>附<br>則<br>この利用規約                                                                                                    | 、令和5年10月1日から旅                              | き行します。                                       |                          |  |

2-3 「利用者 ID 入力」に必要情報を入力してください。

| 連絡がとれるメールアドレスを入力してくだ<br>登録いただいたメールはそのきま利用者IDと<br>入力が完ていたしましたら、アドレスに申込<br>DUILにアクセスし、残りの背積を入力して登<br>また、逆感メール対策等を行っている場合に<br>上記の対策を行っても、申込画面のURLを招<br>あま、送信元のイルアドレスに返信しても<br>最後に、携帯電話のメールでは、初期設定で<br>受信が可能な設定に変更してください。 | さい。<br>なります。<br>画面のURLを記載したメールを送信<br>夢を完了させてください。<br>は、「 <u>pref-chiba@test-e-tumo.jp</u><br>載したメールが返信されて来ない場<br>問い合わせに対応できません。<br>URLリンク付きメールを拒否する設 | します。<br>1 からのメール受信が可能な<br>合には、別のメールアドレス・<br>定をされている場合がござい | 設定に変更してください。<br>使使用して申込を行ってください。<br>ますので、その場合も同様にメール |
|----------------------------------------------------------------------------------------------------|----------------------------------------------------------------------------------------------------|-----------------------------------------------------------|------------------------------------------------------|
| 利用者ID入力                                                                                                    |                                                                                                    |                                                           |                                                      |
| 利用者区分 必須                                                                                                    |                                                                                                    |                                                           |                                                      |
| ● 個人                                                                                                    |                                                                                                    |                                                           |                                                      |
| ○ 法人                                                                                                    |                                                                                                    |                                                           |                                                      |
| ()代理人                                                                                                    |                                                                                                    |                                                           |                                                      |
| 利用者ID(メールアドレス)                                                                                                    | 必須                                                                                                    |                                                           |                                                      |
|                                                                                                    |                                                                                                    |                                                           |                                                      |
| 利用者ID(確認用) 必須                                                                                                    |                                                                                                    |                                                           | クリック                                                 |
|                                                                                                    |                                                                                                    |                                                           | 1                                                    |
|                                                                                                    |                                                                                                    |                                                           |                                                      |

2-4 ご自身のパソコンやスマートフォンで受信したメールに記載されているURLを

クリックします。

| 差出人:<br>送信日時:<br>宛先:                                                                         | pref-chiba@test.e-tumo.jp<br>2025年2月4日火曜日 16:18                                                                                                    |
|----------------------------------------------------------------------------------------------|----------------------------------------------------------------------------------------------------|
| │件名:<br>│                                                                                    | 【ちば電子申請サービス】連絡先アドレス確認メール                                                                                                    |
| ちば電子申請サービス                                                                                   |                                                                                                    |
| 手続き名:                                                                                        |                                                                                                    |
|                                                                                              |                                                                                                    |
| の申込画面への URL をお                                                                               | 届けします。                                                                                                    |
| ◆パソコン、スマートフォ<br>https://test.e-tumo.jp/pr<br>u/offer/completeSendMa<br>487452&user=e.krkt%40 | ナンはこちらから<br>ref-chiba-<br>ail_gotoOffer?completeSendMailForm.templateSeq=4312#=0&t=1738653<br>pref.chiba.lg.jp&id=6c3b018e6cba316e42ba794323cf47c1 |
| 上記の URL にアクセスし                                                                               | て申込を行ってください。                                                                                                    |
| 問い合わせ先                                                                                       |                                                                                                    |
| 十葉県境境生沽部目然保調<br>電話:043-223-2972                                                              | <b>長</b> 課 - 狩猟・保護地                                                                                                    |

※URL にアクセスすると電子申請サービスの「利用者登録」画面に移ります。

### 2-5 「利用者登録」にご自身の情報を入力して、「確認へ進む」をクリックしてください

|                                      | 利用者管理                                                                                                  |
|--------------------------------------|----------------------------------------------------------------------------------------------------|
| 利用者登録                                |                                                                                                    |
| 登録                                   | された個人情報は、本電子申込に係る事務以外には利用致しません。                                                                        |
| 利用者区分                                |                                                                                                    |
| 個人                                   |                                                                                                    |
| 利用者ID                                |                                                                                                    |
|                                      |                                                                                                    |
| パスワードを入力して                           | てください。必須                                                                                               |
| パスワードは6~20文字、1種類以<br>使用可能文字は、英大文字、英小 | X上の文字で入力してください。<br>N文字、数字、記号です。                                                                        |
|                                      |                                                                                                    |
| パスワード(確認用)                           | を入力してください「必須」                                                                                          |
| 同じものをもう一度入力してくた                      | (さい。                                                                                                   |
|                                      |                                                                                                    |
| 氏名(フリガナ)を                            | 入力してください 必須                                                                                            |
| 氏(フリガナ):                             | 名 (フリガナ) :                                                                                             |
| 氏名を入力してくださ                           | さい「必須」                                                                                                 |
| ff-                                  | 電話番号1を入力してください 必須                                                                                      |
|                                      | ハイフジは任意で入力してくたさい。<br>入力例)012-345-6789 または 0123456789と入力                                                |
|                                      |                                                                                                    |
|                                      | 電話番号2を入力してください                                                                                         |
|                                      | ハイフンは任意で入力してください。<br>入力例)012-345-6789 または 0123456789と入力                                                |
|                                      |                                                                                                    |
|                                      | メールアドレス1                                                                                               |
|                                      |                                                                                                    |
|                                      | メールアドレス2を入力してください                                                                                      |
|                                      | 各種通知メールを受信したいメールアドレスを登録できます。<br>※携帯電話のメールアドレスの場合、迷惑メール対策等の受信拒否設定により、<br>受取れない可能性がありますので、携帯の設定をご確認ください。 |
|                                      |                                                                                                    |
|                                      | 確認へ進む >)                                                                                               |

2-6 「利用者登録確認」で入力した内容を確認のうえ「登録する」をクリックしてください

|          | 以下の内容で登録してよろしいですか? |
|----------|--------------------|
| 利用者区分    | 個人                 |
| 利用者ID    |                    |
| 氏名(フリガナ) | <b>チ</b> バ タロウ     |
| 氏名       | 千葉 太郎              |
| 郵便番号     | 2608667            |
| 住所       | 千葉県千葉市中央区市場町1番1号   |
| 電話番号1    | 0432232972         |
| 電話番号2    |                    |
| メールアドレス1 |                    |
| メールアドレス2 |                    |

2-7 「利用者ログイン」に、登録した ID・パスワードを入力して「ログイン」をクリックして ください。

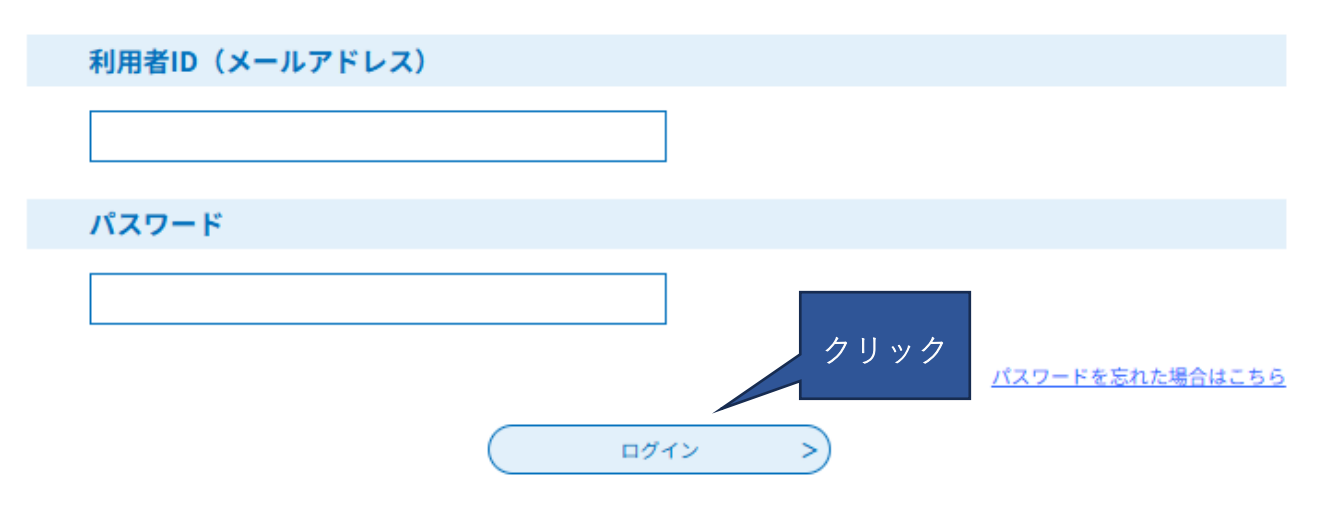

利用者管理

| 手続き説明 |                                                                                                    |
|-------|----------------------------------------------------------------------------------------------------|
| 手続き名  | ★ お気に入り登録                                                                                                    |
| 説明    | この手続きは、令和7年度狩猟免許更新手続の内<br>第一回 令和7年6月19日(木)香取市小見川市民センター<br>第二回 令和7年6月27日(金)船橋市中央公民館<br>の申請フォームとなります。                                                                  |
|       | 以下の注意事項をよくお読みいただいた上で申請してください。<br>1 申請フォームについて<br>この申請フォームは、千葉県内に在住の方のみ申請可能です。<br>2 こちらの申請フォームにおける手続き内容<br>令和7年度狩猟免許更新申請・・・手数料 免許の種類1種類につき2,900円                      |
|       | 3 書類の送付について<br>仮受付メールが届きましたら、次のものを住所地を管轄する事務所又は自然保護課あて(下記)<br>に簡易書留等(特定記録、レターパック可)で郵送してください。<br>・医師の診断書(原本)<br>※銃砲刀剣類所持等取締法の規定による所持許可証の写しをデータで添付する場合は不要<br>・狩猟免状(原本) |
|       | <ul> <li>4 書類の送付・お問合せ先</li> <li>・千葉市、市原市にお住まいの方・・・・・・・・・・・・・・・・・・・・・・・・・・・・・・・・・・・・</li></ul>                                                                        |
|       | ・勝浦市、いすみ市、更隅郡にお住まいの方・・・・・・・・・・・夷隅地域振興事務所<br>・館山市、鴨川市、南房総市、安房郡にお住まいの方・・・・・・・安房地域振興事務所<br>・木更津市、君津市、富津市、袖ケ浦市にお住まいの方・・・・・・君津地域振興事務所                                     |

#### 受付時期

<利用規約> ちば電子申請サービス利用規約 ۰ 利用規約 「ちば電子申請サービス」(以下「本サービス」といいます。)を利用されるためには、次の利用規約に同意していただくことが必要です。同意 することができない場合は、本サービスをご利用いただけません。 なお、本サービスを利用された方は、利用規約に同意したものとみなされます。 1 目的 この利用規約は、本サービスを利用して千葉県、千葉県内の市町及び指定管理者に対する電子申請を行うために必要な事項を定めるもので す。 2 用語の定義 (1)電子申請 本サービスを利用して、申請・届出などの行政手続等を行うこと。 「同意する」ボタンをクリックすることにより、この説明に同意いただけたものとみなします。 クリック 上記をご理解いただけましたら、同意して進んでください。 (< 一覧へ戻る 同意する >

3 申請内容を入力する

3-1 申込画面の6つのタブを確認し、順番に入力をおこなう。

| 申請者情報 | 受験区分    | 有効な狩猟免状               | 他の申請書の提出等    | 添付書類等  | 納付     |
|-------|---------|-----------------------|--------------|--------|--------|
| 申請者   | 情報      |                       |              |        |        |
| 1 申請  | 者(フリガナ) | 必須                    |              |        |        |
| 氏:    |         | ] <del>≈</del> : × [≀ | 必須」項目は必ず入    | カ      |        |
| 2 申請  | 者必須     |                       |              |        |        |
| 氏:    |         | 名:                    |              |        |        |
| 3 郵便  | 番号 必須   |                       |              |        |        |
| 郵便番号  |         | 住所核素                  |              |        |        |
| 4 住所  | 必須      |                       |              |        |        |
| 住所    |         |                       |              |        |        |
| 5 お住  | まいの区域を管 | 「轄する地域振興事務所           | 所もしくは自然保護課 🔗 |        |        |
| 選択して  | ください。   | ~                     | 住所地を管轄       | する事務所又 | は自然保護課 |
| 6 生年  | 月日 必須   |                       | を選択してく       | ださい。   |        |
|       | ~       | 年                     | 月 日          |        |        |
| 7 性別  | 必須      |                       |              |        |        |
| ○ 男性  |         |                       |              |        |        |
| 選択解除  |         |                       |              |        |        |
| 8 電話  | 番号 必須   |                       |              |        |        |
| 電話番号  |         |                       |              |        |        |
| 9 ×-  | ルアドレス 💋 | 須                     |              |        |        |
| メールアド | ил      |                       |              |        |        |
|       |         |                       | <u>*^</u>    | >      |        |

| 申請者情報                            | 受験区分                                                 | 有効な狩猟免状                                                       | 他の申請書の提出等                                          | 添付書類等        | 納付 |
|----------------------------------|------------------------------------------------------|---------------------------------------------------------------|----------------------------------------------------|--------------|----|
| 申請する<br>日程及び受<br>選択解除            | 5日程及び場所<br>験場所を選んでくだ                                 | <b>必須</b><br>さい。                                              | 受講する日時・場所を選                                        | 択してください      |    |
| 更新する                             | る狩猟免許                                                | いて回答してください                                                    | No                                                 |              |    |
| 1 更新<br>申請する免<br>選択してく<br>2 更新   | <b>する免許の数</b><br>許の数を選んでくだ<br>ください。<br><b>する狩猟免許</b> | <ul> <li>         参須         ↓         参須         </li> </ul> | 更新する狩猟免許の<br>・数<br>・種類<br>・使用する猟具の種類<br>(第一種銃猟免許を更 | 「<br>新する場合のみ | .) |
| 網猟<br>  わな]<br>  第一4<br>  第二4    | 単<br>重統弾<br>重統弾                                      |                                                               | を記入してくたさい                                          |              | I  |
| 3 【第-<br>選択肢の                    | ー種銃猟免許を<br>の結果によって入:                                 | 更新する場合】使用し<br>か条件が変わります                                       | ようとする猟具の種類 🛃                                       | 3須           |    |
| 第一種銃猟<br>  ライ:<br>  散弾(<br>  空気( | 免許を更新する場合<br>フル銃<br>虎<br>虎                           | には、使用しようとする猟具                                                 | の種類を選択してください。                                      |              |    |
|                                  | <                                                    | ₹8                                                            | <u>*^</u>                                          |              |    |

| 申請者情報         | 受験区分                                         | 有効な狩猟免状                   | 他の申請書の提出等                                                | 添付書類等         | 納 |
|---------------|----------------------------------------------|---------------------------|----------------------------------------------------------|---------------|---|
| 網猟免           | 状の情報                                         |                           |                                                          |               |   |
| 更新する          | る免状の情報を移                                     | 種類ごとに記載してく                | ださい。                                                     |               |   |
| 1 免許<br>記載例:C | を与えた都道府<br>)○県 ●●知事<br>(免許番号 <mark>必須</mark> | 現知事名 必須 選加<br>選択肢の結果によって、 | 更新する狩猟免許こ<br>・免許を与えた都違<br>・狩猟免許番号<br>・交付年月日<br>を記入してください | ごとに<br>道府県知事名 |   |
| *             |                                              |                           | 5                                                        |               |   |
| 3 交付          | 年月日 必須                                       | 選択肢の結果によって入               | カ条件が変わります                                                |               |   |
|               | ~                                            | 年                         | 月日                                                       |               |   |
| わな猟           | 免状の情報                                        |                           |                                                          |               |   |
| 更新する          | る免状の情報を移                                     | 種類ごとに記載してく                | ださい。                                                     |               |   |
| 1 免許          | を与えた都道府                                      | 明果知事名 必須 選拔               | R肢の結果によって入力条件が変                                          | わります          |   |
| 記載例:()        | )○県 ●●知事                                     |                           |                                                          |               |   |
| 3 狩猟          | 免許番号 必須                                      | 選択肢の結果によって、               | 入力条件が変わります                                               |               |   |
| *             |                                              |                           | 号                                                        |               |   |
| 3 交付          | 年月日 必須                                       | 選択肢の結果によって入               | カ条件が変わります                                                |               |   |
|               | ×                                            | ¥                         | 月日                                                       |               |   |

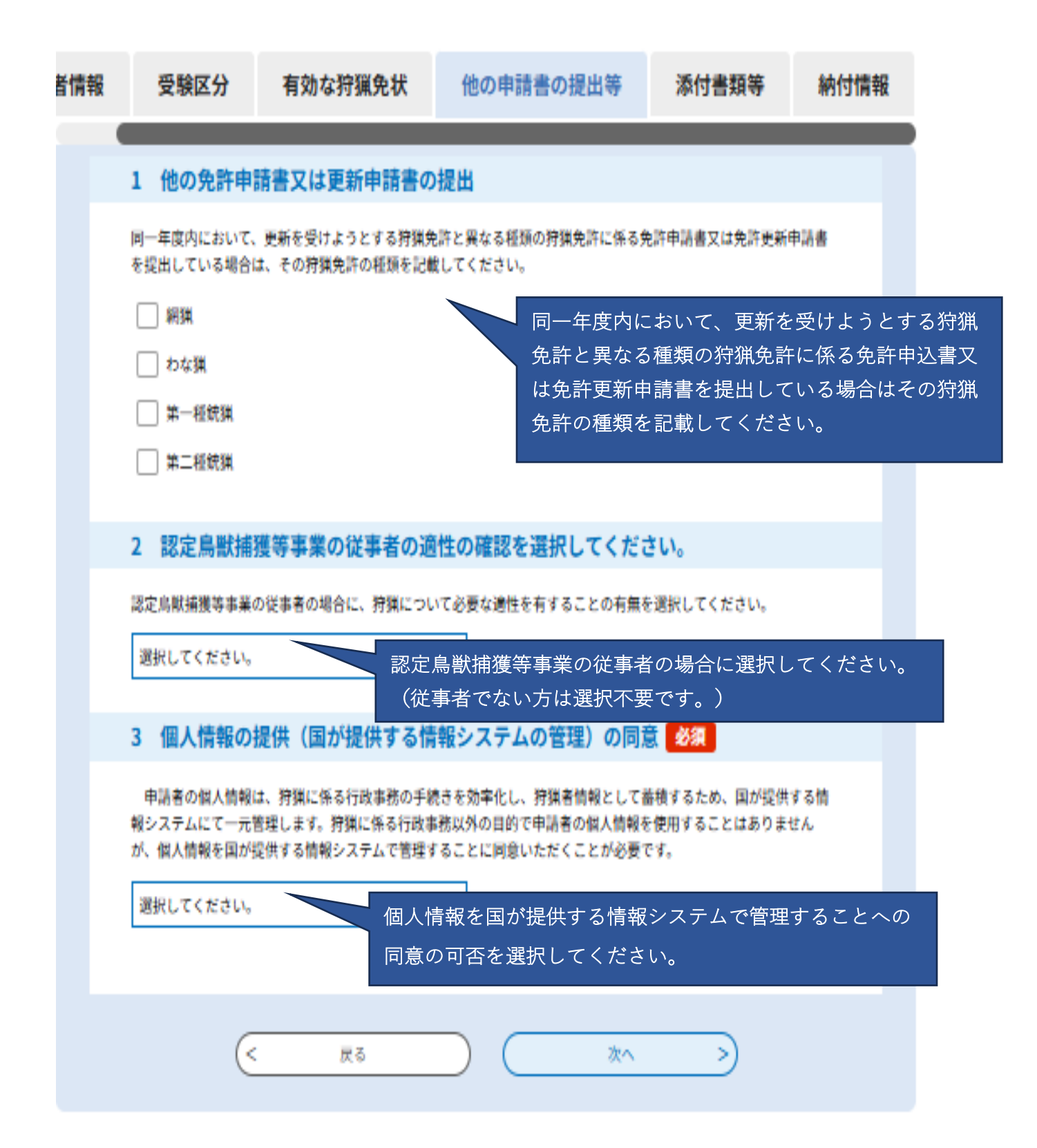

| 皆情報 | 受験区分                                                                                                    | 有効な狩猟免状                        | 他の申請書の提出等                 | 添付書類等        | 納付情報    |  |  |  |
|-----|----------------------------------------------------------------------------------------------------|--------------------------------|---------------------------|--------------|---------|--|--|--|
| ,   | ·<br>添付書類                                                                                                    |                                |                           |              |         |  |  |  |
|     | 1 医師の診断                                                                                                    | 書又は銃砲刀創類所持                     | 許可証の写しの項                  |              |         |  |  |  |
|     | 市鉄砲刀剣類所持許                                                                                                    | 可証を所持している方は写しる                 | を添付してください。所持していない         | い方は、医師の診断書を  | 添付し     |  |  |  |
|     | ててたさい。<br>医師の診断書<br>・申請日から1年以内に診断されたものである必要があります。<br>・国像データやPDFファイル等で電子申請に添付するとともに、原本を別途郵送してください。                                                                                                    |                                |                           |              |         |  |  |  |
|     | 銃砲刀剣類所持許可<br>・顔写真の貼ってあ                                                                                                    | 証の写し<br>るページを画像データやPDFフ        | ?ァイル等で電子申請に添付してくた         | iðu,         |         |  |  |  |
|     | ファイルの選択 フ<br>削除                                                                                                    | <del>7イルの1000</del><br>医師の診断書又 | は銃砲刀剣類所持許可調               | 証の写しを添付      | してください。 |  |  |  |
|     | 2 顏写真 🔗                                                                                                    | ※医師の診断書                        | を提出する場合は必ず』               | 原本を郵送して      | ください。   |  |  |  |
|     | <ul> <li>・受験薬に貼る与具になります。</li> <li>・以下の規格に合う写真の画像を添付してください。</li> <li>申請前6か月以内に撮影したもの</li> <li>無幅で無背景、正面をを向いているもの</li> <li>上三分身である(胸部より上が写っている)もの</li> <li>ファイルサイズ20KB~7MB、幅480~6000ピクセル、高さ480~6000ピクセルであること</li> <li>ファイルの選択</li> <li>ファイルの選択</li> <li>ファイーが選択されていません</li> <li>顔写真を添付してください。</li> </ul> |                                |                           |              |         |  |  |  |
|     | 统砲刀剣類所持許可証                                                                                                    |                                |                           |              |         |  |  |  |
|     | 銃所持許可証を<br>い。所持してい                                                                                                    | 所持している方は、 かない方は入力不要で           | 新持許可証番号及び交付年<br>す。        | 月日を入力してく     | ださ      |  |  |  |
|     | 1 764496 7792                                                                                                    | モニたるカレマノださ                     |                           |              | _       |  |  |  |
|     | *                                                                                                    | W 5 C / J U C C / C C          | 銃砲刀剣類所持           ・所持許可証者 | 時許可証を所持し     | している方は、 |  |  |  |
|     | 2 交付年月日                                                                                                    | を入力してください。                     | ・交付年月日<br>を記入してくた         | <b>ご</b> さい。 |         |  |  |  |
|     | ~                                                                                                    | 年                              | (所持していな                   | い方は入力不弱      | 要です。)   |  |  |  |
|     |                                                                                                    |                                |                           |              |         |  |  |  |
|     | (                                                                                                    | : 戻る                           | <u> </u>                  | >            |         |  |  |  |

| 皆情報 | 受験区分                                                    | 有効な狩猟免状                                                            | 他の申請書の提出等                                | 添付書類等    | 納付情報             |
|-----|---------------------------------------------------------|--------------------------------------------------------------------|------------------------------------------|----------|------------------|
|     | 納付情報                                                    |                                                                    |                                          |          |                  |
|     | 1 納付方法                                                  |                                                                    | ∞ /→桂志な                                  | ゆヨー イノおさ |                  |
|     | 電子納付                                                    |                                                                    | が引引有代です                                  |          | о <sup>,</sup> о |
|     | 2 納付額 🕺                                                 | A.                                                                 |                                          |          |                  |
|     | 納付方法は、クレジ<br>お支払いして頂く期<br>審査後、申込内容照<br>自動計算式のため入<br>↓ 0 | ットカード、 PayPay、 au P/<br>目は、手続きの担当課による者<br>会からお支払い期日をご確認く<br>り不要です。 | NY、 d払い から選択できます。<br>種後に確定されます。<br>ください。 |          |                  |
|     | <                                                       | 戻る                                                                 |                                          | フリック     |                  |
|     |                                                         |                                                                    | 確認へ進む                                    |          |                  |

## 4 申請内容を確認する

#### 申込確認

### まだ申込みは完了していません。

※下記内容でよろしければ「申込む」ボタンを、修正する場合は「入力へ戻る」ボタンを押してください。

| 申請者情報                        |                                                   | <br>申請者情報や <u>免状の</u> | <br>情報等、納付情報が |
|------------------------------|---------------------------------------------------|-----------------------|---------------|
|                              |                                                   | 正しいか確認してください。         |               |
| 更新する狩猟免許                     |                                                   |                       |               |
| <ol> <li>更新する免許の数</li> </ol> | 2種類                                               |                       |               |
| 2 更新する狩猟免許                   | 網猟,わな猟                                            |                       |               |
|                              |                                                   |                       | 1             |
| 網猟免状の情報                      |                                                   |                       |               |
| 1 免許を与えた都道府県知<br>事名          | 千葉県                                               |                       |               |
| 2 狩猟免許番号                     | 第1号                                               |                       |               |
| 3 交付年月日         令和4年1月1日     |                                                   |                       |               |
|                              |                                                   |                       | 1             |
| 添付書類                         |                                                   |                       |               |
| 1 医師の診断書又は銃砲刀<br>剣類所持許可証の写し  | 統砲刀<br>テスト用.jpg                                   |                       |               |
| 2 顏写真                        | テスト用.jpg                                          |                       |               |
| 銃砲刀剣類所持許可証                   |                                                   |                       |               |
| 1 所持許可証据号                    |                                                   |                       |               |
| 2 交付年月日                      |                                                   |                       |               |
| 納付情報                         |                                                   |                       |               |
| 1 納付方法                       | 電子納付                                              |                       |               |
| 2 納付額                        | 騎付方法は、 クレジットカード、 PayPay、 au PAY、 d払い から<br>¥5,800 | 選択できます。               |               |
|                              |                                                   |                       | -             |

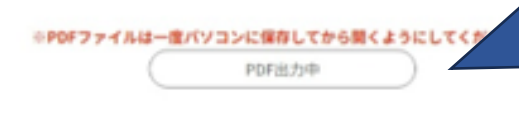

入力した情報を申請書の形式でダ ウンロードすることができます。 (手続きが完了するまで保存して おくことをお勧めします。)

#### 申込完了

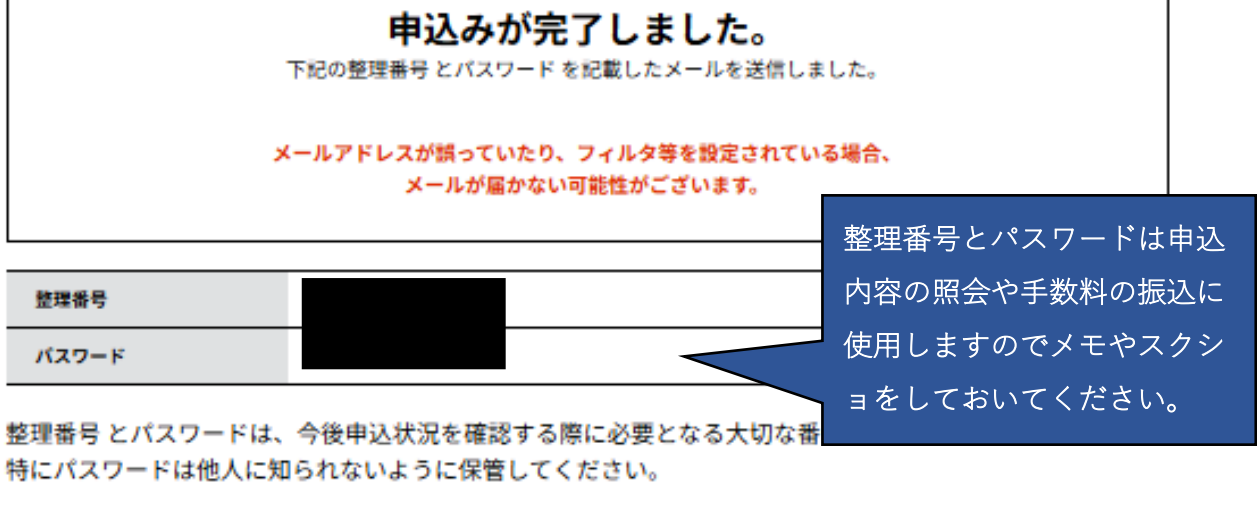

なお、内容に不備がある場合は別途メール、または、お電話にてご連絡を差し上げる事があります。

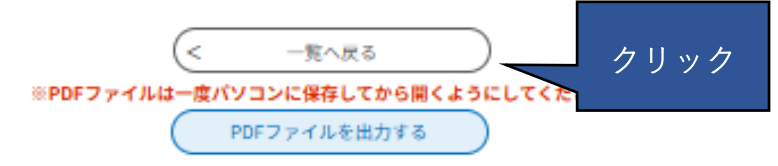

### 6 申込完了メールを確認する

ご自身のパソコンやスマートフォンで申込完了メールを受信していることを確認してください。

※ このメールは、申込が完了すると自動的に送信されます。
申請内容の審査が終了したことを知らせるメールではありませんのでご注意ください。

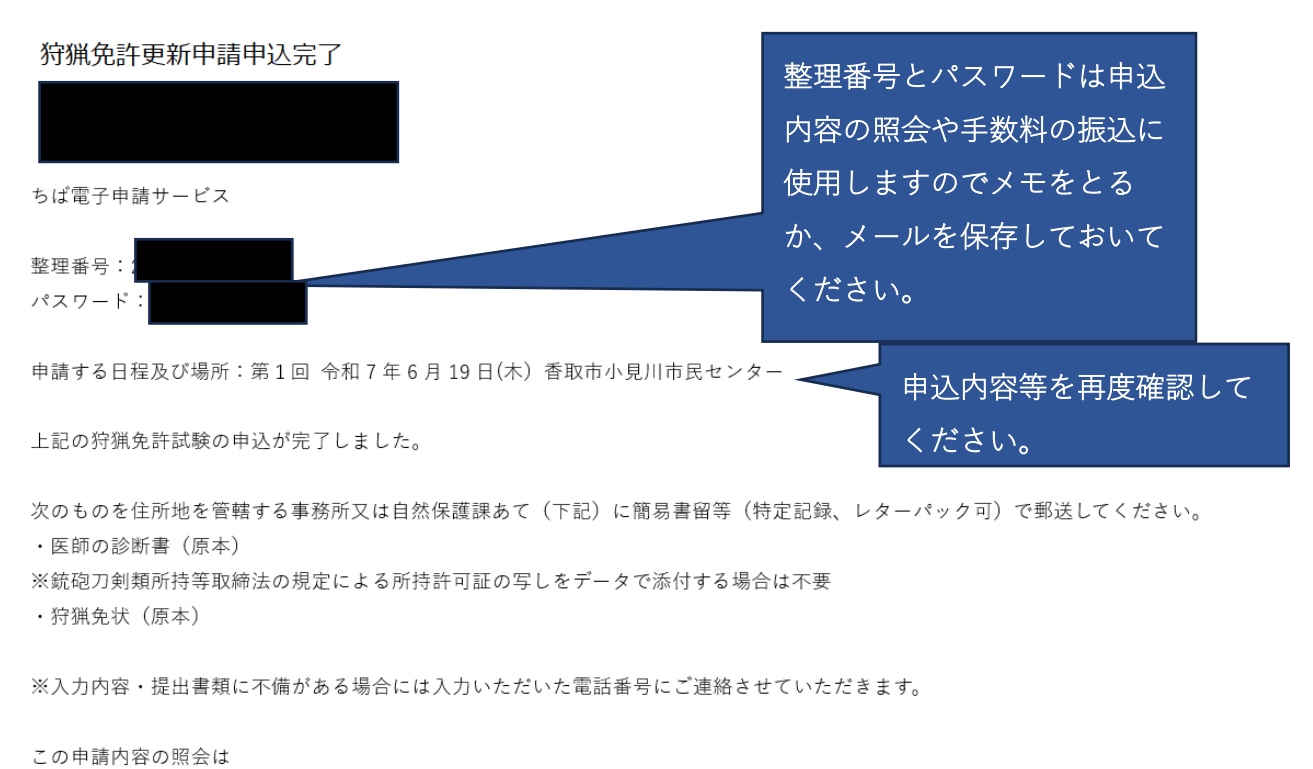

https://apply.e-tumo.jp/pref-chiba-u/inquiry/inquiry\_initDisplay からログインして ID/パスワードを入力してください

この申請については、住所地を管轄する各地域振興事務所又は自然保護課までお問合せください。

書類の送付先↩

| ・千葉市、市原市にお住まいの方・・・・・・・・・・・・・・・自然保護課↩      |
|-------------------------------------------|
| ・市川市、船橋市、習志野市、八千代市、浦安市にお住まいの方・・・葛南地域振興事務所 |
| ・松戸市、野田市、柏市、流山市、我孫子市、鎌ケ谷市・・・・・・東葛飾地域振興事務  |
| ・成田市、佐倉市、四街道市、八街市、印西市、白井市、富里市、印旛郡にお住まいの方↩ |
| <ul> <li>・・・印旛地域振興事務所</li> </ul>          |
| ・香取市、香取郡にお住まいの方・・・・・・・・・・・・・・・香取地域振興事務所   |
| ・銚子市、旭市、匝瑳市にお住まいの方・・・・・・・・・・・・海匝地域振興事務所   |
| ・東金市、山武市、大網白里市、山武郡にお住まいの方・・・・・・山武地域振興事務所  |
| ・茂原市、長生郡にお住まいの方・・・・・・・・・・・・・・長生地域振興事務所    |
| ・勝浦市、いすみ市、夷隅郡にお住まいの方・・・・・・・・・・夷隅地域振興事務所   |
| ・館山市、鴨川市、南房総市、安房郡にお住まいの方・・・・・・・安房地域振興事務所  |
| ・木更津市、君津市、富津市、袖ケ浦市にお住まいの方・・・・・・君津地域振興事務所  |

## 7 必要書類を郵送する

申請後<u>すぐに</u>下記書類を<u>簡易書留等(特定記録、レターパックも可)</u>で郵送してください。 (受付期間内必着)

・医師の診断書(原本)

※銃砲刀剣類所持等取締法の規定による所持許可証の写しをデータで添付する場合は不要 ・狩猟免状(原本)

・郵送先

| 住所地           | 住所を管轄する県機関 | 郵送先             |
|---------------|------------|-----------------|
| 千葉市、市原市       | 自然保護課      | 〒260-8667       |
|               |            | 千葉市中央区市場町1-1    |
|               |            | 南庁舎1階           |
| 市川市、船橋市、習志野市、 | 葛南地域振興事務所  | 〒273-8560       |
| 八千代市、浦安市      |            | 船橋市本町 1-3-1     |
|               |            | (フェイスビル7階)      |
| 松戸市、野田市、柏市、流山 | 東葛飾地域振興事務所 | 〒271-8560       |
| 市、我孫子市、鎌ケ谷市   |            | 松戸市小根本 7        |
| 成田市、佐倉市、四街道市、 | 印旛地域振興事務所  | 〒285-8503       |
| 八街市、印西市、白井市、富 |            | 佐倉市鏑木仲田町 8-1    |
| 里市、印旛郡        |            |                 |
| 香取市、香取郡       | 香取地域振興事務所  | 〒287-8502       |
|               |            | 香取市佐原イ 92-11    |
| 銚子市、旭市、匝瑳市    | 海匝地域振興事務所  | 〒289-2504       |
|               |            | 旭市二 1997-1      |
| 東金市、山武市、大網白里  | 山武地域振興事務所  | 〒283-0006       |
| 市、山武郡         |            | 東金市東新宿 1-11     |
| 茂原市、長生郡       | 長生地域振興事務所  | 〒297-8533       |
|               |            | 茂原市茂原 1102-1    |
| 勝浦市、いすみ市、夷隅郡  | 夷隅地域振興事務所  | 〒298-0212       |
|               |            | 夷隅郡大多喜町猿稲 472-2 |
| 館山市、鴨川市、南房総市、 | 安房地域振興事務所  | 〒294-0045       |
| 安房郡           |            | 館山市北条 402-1     |
| 木更津市、君津市、富津市、 | 君津地域振興事務所  | 〒292-8520       |
| 袖ケ浦市          |            | 木更津市貝渕 3-13-34  |

## 8 受理通知を確認する

ご自身のパソコンやスマートフォンで受理通知メールを受信していることを確認してください。

※ このメールは、<u>郵送いただいた書類の確認等が完了し、支払いのご案内の準備ができた</u> 段階で送付します。支払いの内容や方法を確認してください。

| 狩猟免許更新申請の受理通知                                                                                                    |
|----------------------------------------------------------------------------------------------------|
|                                                                                                    |
| ちば電子申請サービス                                                                                                    |
| 手続き名:                                                                                                    |
|                                                                                                    |
| 整理番号:                                                                                                    |
| 狩猟免許更新申請を受理しました。                                                                                                    |
| つきましては、【令和7年●月〇日】までに手数料を納付してください。<br>(手数料 ■■円)                                                                                                    |
| 【手数料の納付について】                                                                                                    |
| 申請内容照会ページ https://apply.e-tumo.jp/pref-chiba-u/inquiry/inquiry_initDisplay にアクセスし申込完了メールに<br>記載されている整理番号とパスワードを入力して内容照会して「申込内容照会」画面に進み、「納付情報」から支払いを<br>おこなってください。 |
| ※ちば電子申請サービスの電子納付の詳細については、こちらをご参照ください。<br>https://apply.e-tumo.jp/help/PREFCB/offer1-1-4.htm                                                                       |
| この申請については、住所地を管轄する各地域振興事務所又は自然保護課まで                                                                                                    |

お問合せください。

## 9 手数料を電子納付する

9-1 申込完了通知メールに記載されている URL(<u>https://apply.e-tumo.jp/pref-chiba-</u> u/inquiry/inquiry\_initDisplay)から申込内容照会ページにアクセスしてください。

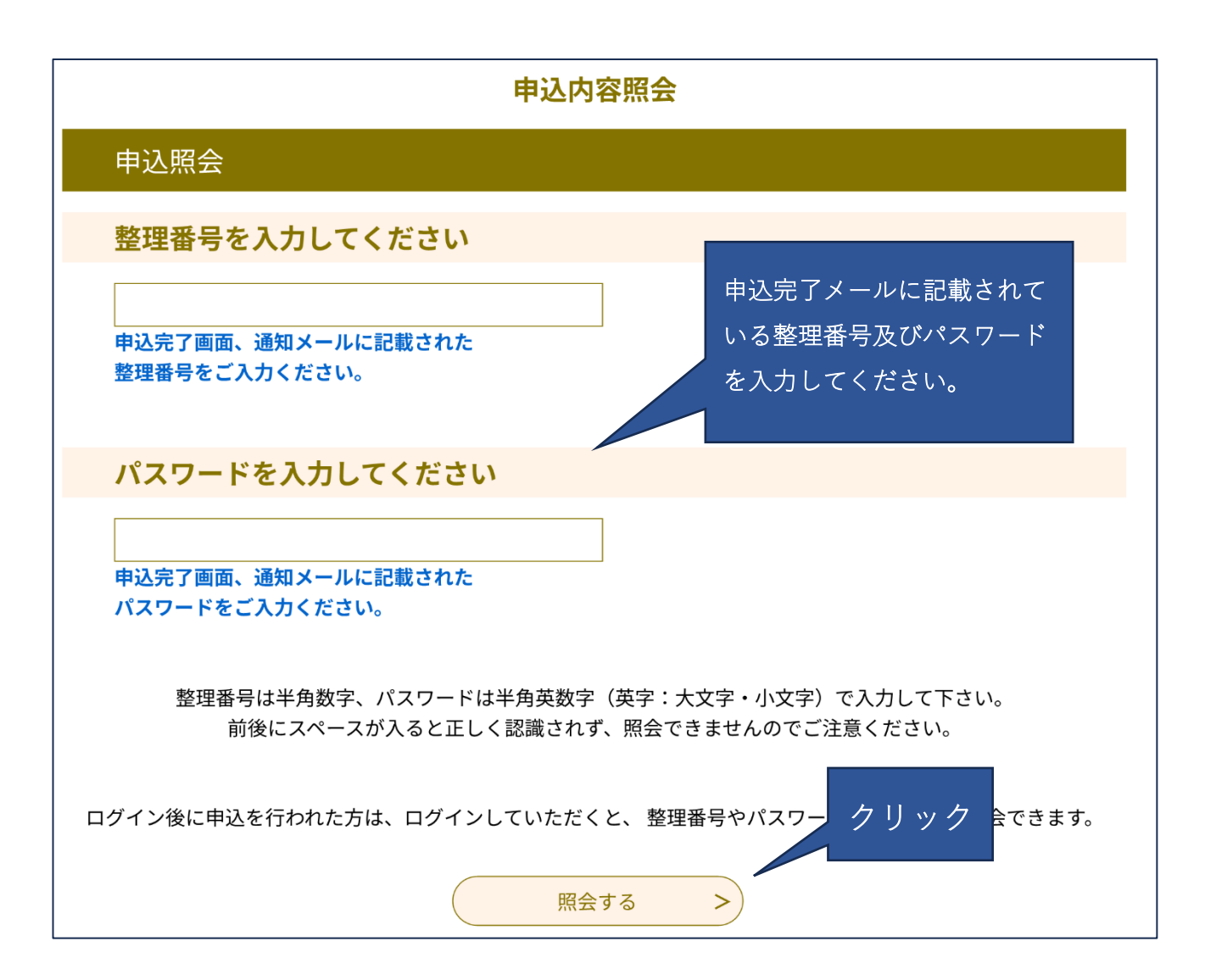

### 9-2 申込詳細ページの納付情報から納付方法を選択します。

| 申込詳細            |                                                                                                    |         |
|-----------------|----------------------------------------------------------------------------------------------------|---------|
| ※添付ファイルは一度パソコンに | 保存してから聞くようにしてください。                                                                                                    |         |
| 手続き名            |                                                                                                    |         |
| 整理番号            |                                                                                                    |         |
| 処理状況            | 処理中(返信末)                                                                                                    |         |
| 频理履歷            | 2025年4月30日13時21分 受理<br>2025年4月30日13時20分 仮受付<br>2025年4月30日11時53分 申込                                                                                                    |         |
| 納付情報            |                                                                                                    | 最新データ表示 |
| オンライン決済         | Omni Payment Gateway<br>(NTTデータ決済代行)で<br>お支払いされる方はこちら                                                                                                    | )       |
| 支払可能期限          | 2025年05月01日                                                                                                    |         |
| 納付額             | ¥5,800                                                                                                    |         |
| 納付済額            |                                                                                                    |         |
| 納付状況            | 未払い<br>お支払いから納付状況の反映までに時間がかかる場合があります。<br>納付状況が変わらない場合は、時間をおいて再度ご確認ください。<br>※最新の納付情報を確認する場合は、「最新データ表示」ボタンを押してください。<br>1時間以上納付状況が変わらない場合は、<br>お手数ですが面面下部に記載の問合わせ先までご連絡をお願いします。 |         |
| 給付日             |                                                                                                    |         |
| 伝達事項            |                                                                                                    |         |
| 日時              | 内容                                                                                                    |         |

※ちば電子申請サービスの電子納付の方法については、ちば電子申請システムの

伝達事項はありません。

操作マニュアル(https://apply.e-tumo.jp/help/PREFCB/offer1-1-4.htm)を参照してください。

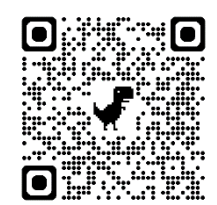

## 10 受講票をダウンロード・印刷する

10-1 納付完了後、返信文書の送付通知メールが来ます。

【ちば電子申請サービス】予約処理通知メール

ちば電子申請サービス

手続き名:

整理番号:

の返信文書を送付しました。

上記の整理番号でログインを行い確認をお願いいたします。

申込内容照会 URL:https://test.e-tumo.jp/pref-chiba-u/inquiry/inquiry\_initDisplay

### 10-2 申込詳細ページの返信添付ファイルから受講票等をダウンロード・印刷します。

| 申込詳細                              |                                                                                                    |  |
|-----------------------------------|----------------------------------------------------------------------------------------------------|--|
| 8添付ファイルは一度パソコンに保存してから聞くようにしてください。 |                                                                                                    |  |
| 手続き名                              | 0425テスト狩猟免許更新申請フォーム                                                                                                    |  |
| 整理番号                              | 759706443979                                                                                                    |  |
| 処理状況                              | 完了                                                                                                    |  |
| 処理履歴                              | 2025年4月28日8時52分 受付時返信添付ファイルダウンロード<br>2025年4月28日8時50分 メール送信<br>2025年4月28日8時49分 ファイルアップロード<br>2025年4月28日8時48分 受理<br>2025年4月28日8時47分 仮受付<br>2025年4月28日8時45分 申込 |  |
| 返信添付ファイル1                         | <del>テスト用</del> .jpg                                                                                                    |  |

#### 納付情報

最新データ表示

| オンライン決済 | お支払いが完了しています。 |
|---------|---------------|
| 支払可能期限  | 2025年04月30日   |
| 納付額     | ¥5,800        |
| 納付済額    | ¥5,800        |
| 納付状況    | 支払済           |
| 納付日     | 2025年04月28日   |

#### 伝達事項

| 日時          | 内容 |  |
|-------------|----|--|
| 伝達事項はありません。 |    |  |

10-3 当日、ダウンロードした実施案内に記載の受付時間内に会場で受講して下さい。